# Υποβολή κατάστασης συμβάσεων ελεύθερων επαγγελματιών

Σε ένα παράθυρο του φυλλομετρητή (browser) σας επισκεφτείτε το gov.gr και αναζητήστε τον όρο «Υποβολή κατάστασης συμφωνητικών» ή εισέλθετε απευθείας πατώντας στο σύνδεσμο https://www.gov.gr/upourgeia/oloi-foreis/a nexartete-arkhe-demosion-esodon-aade/upobole-katastases-sumphonetikon

### **2** Click "Είσοδος στην υπηρεσία"

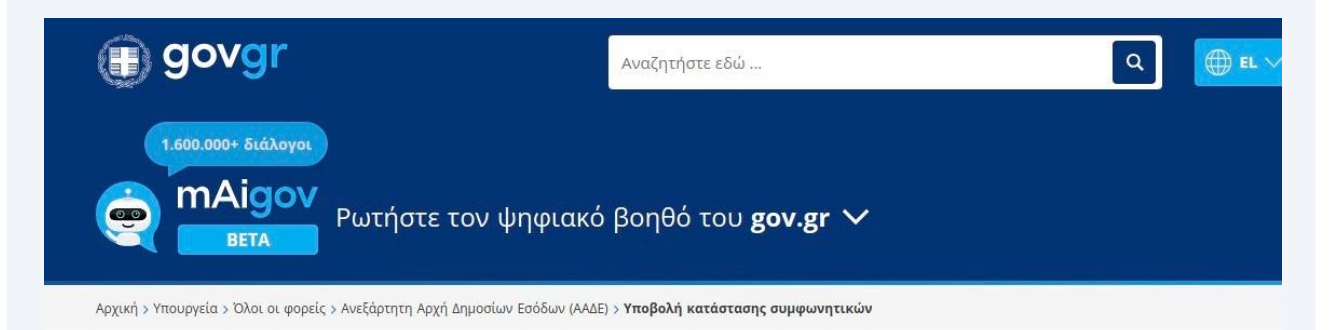

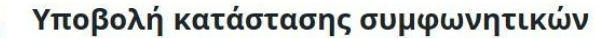

Επιτηδευματίες που καταρτίζετε συμφωνητικά για συναλλαγές που δεν προβλέπεται διαφορετική διαδικασία, υποβάλλετε υποχρεωτικά καταστάσεις συμφωνητικών.

Οι καταστάσεις υποβάλλονται ανά ημερολογιακό τρίμηνο, μέχρι τις 20 του επόμενου μήνα.

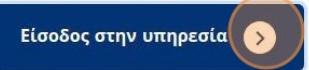

Χρήσιμοι σύνδεσμοι

» <u>Επικοινωνία</u>

»<u>Νομικό πλαίσιο</u>

Νομικό πλαίσιο

><u>Οδηγίες για την υποβολή καταστάσεων</u> μέσω xml αρχείου

› <u>Οδηγίες συμπλήρωσης δήλωσης</u>

><u>Οδηγίες χρήσης της εφαρμογής δημιουργία</u> αρχείου

#### 3 Πατήστε στο κουμπί «Είσοδος στην υπηρεσία»

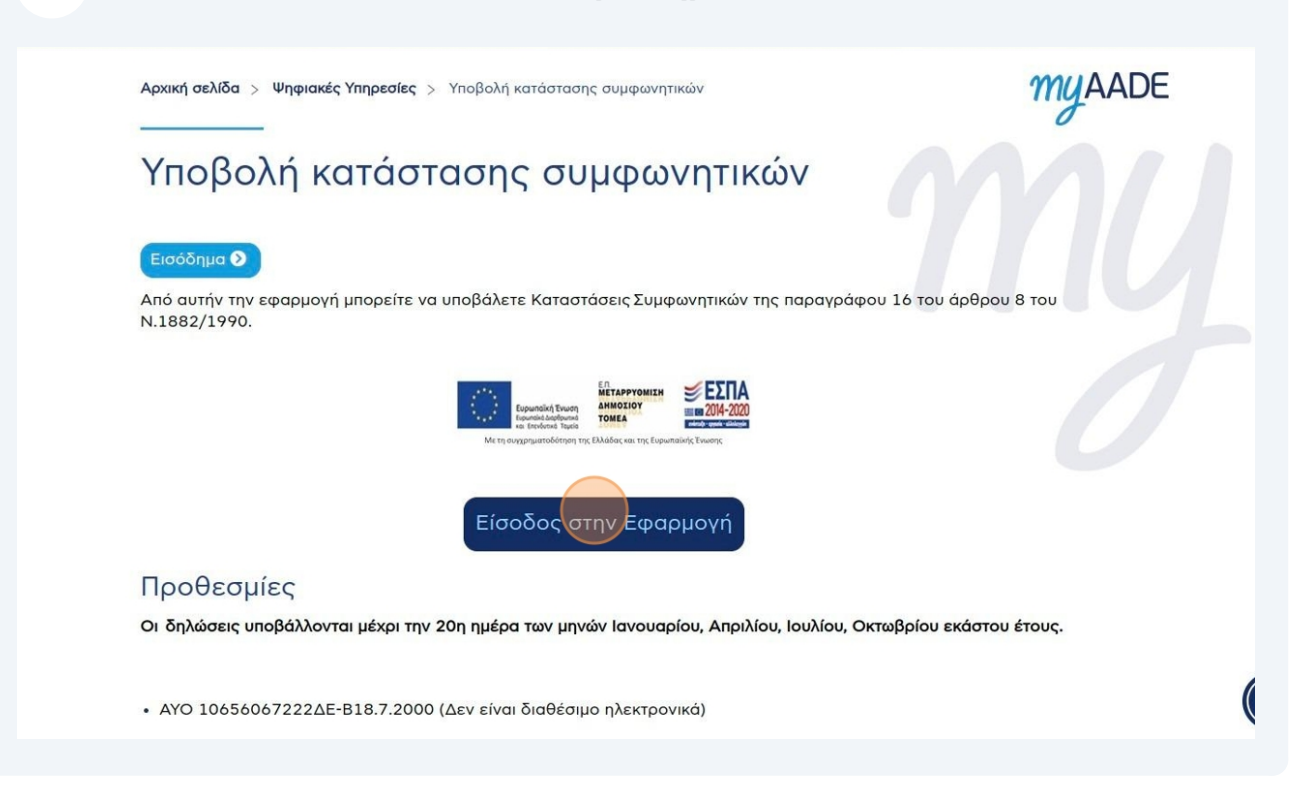

### 4 Εισάγετε τους κωδικούς taxis σας και πατήστε στο κουμπί «**Σύνδεση**»

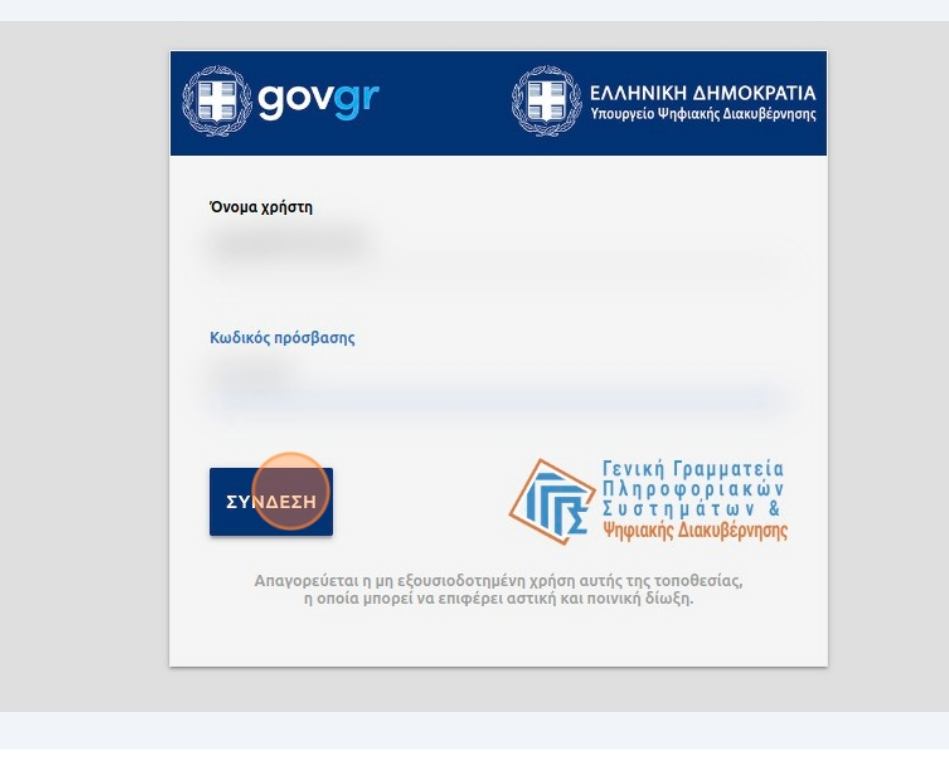

Στον πίνακα που θα εμφανιστεί επιλέξτε το φορολογικό έτος για το οποίο θέλετε να υποβάλετε σχετική δήλωση και πατήστε στο κουμπί «**Συνέχεια**»

Καλωσήρθατε στην Υπηρεσία ηλεκτρονικής υποβολής δηλώσεων Παρακρατούμενων Φόρων και Άλλων Δηλώσεων Από εδώ μπορείτε να υποβάλλετε τα παρακάτω έντυπα:

5

6

| Έντυπο                                  | Περιγραφή                                                                                                    | Φορολογικό<br>Έτος |          |
|-----------------------------------------|----------------------------------------------------------------------------------------------------|--------------------|----------|
| Προσωρινή<br>Δήλωση                     | Προσωρινή Δήλωση Απόδοσης φόρου και τελών<br>χαρτοσήμου                                                                                                    | 2013 🗸             | Συνέχεια |
| Προσωρινή<br>Δήλωση                     | Προσωρινή Δήλωση Παρακρατούμενων και<br>Προκαταβλητέων Φόρων από Μισθωτή Εργασία και<br>Συντάξεις καθώς και από Αμοιβές Επιχειρηματικής<br>Δραστηριότητας                                      | 2014 🗸             | Συνέχεια |
| Προσωρινή<br>Δήλωση                     | Δήλωση απόδοσης Παρακρατούμενων και<br>Προκαταβλητέων Φόρων από Μισθωτή Εργασία και<br>Συντάξεις, από Αμοιβές Επιχειρηματικής Δραστηριότητας<br>καθώς και από Μερίσματα, Τόκους και Δικαιώματα | 2025 🗸             | Συνέχεια |
| Αμοιβές<br>πληρωμάτων<br>μπορικών πλοίω | Προσωρινή δήλωση παρακρατούμενων φόρων στο<br>εισόδημα από αμοιβές πληρωμάτων των εμπορικών<br>νπλοίων                                                                                         | 2025 🗸             | Συνέχεια |
| Αρχιτέκτονες                            | Δήλωση Απόδοσης Προκαταβλητέου φόρου στις αμοιβές<br>Αρχιτεκτόνων- Μηχανικών                                                                                                    | 2025 🗸             | Συνέχεια |
| Εργολάβοι                               | Δήλωση Απόδοσης Παρακρατούμενου φόρου εισοδήματος<br>εργοληπτών                                                                                                    | 2025 🗸             | Συνέχεια |
| Προμήθειες                              | Δήλωση παρακρατούμενου φόρου από φορείς γενικής<br>κυβέρνησης κατά την προμήθεια κάθε είδους αγαθών ή<br>παροχής υπηρεσιών                                                                     | 2025 🗸             | Συνέχεια |
| Συμφωνητικά                             | Κατάσταση Συμφωνητικών παραγράφου 16, άρθρου 8, Ν<br>1882/90                                                                                                    | 2025 🗸             | Συνέχεια |
| Έντυπο                                  | Περιγραφή                                                                                                    | Οικ.<br>Έτος       |          |
| Οριστικής ΦΜ                            | Υ Οριστική Δήλωση Φόρου Μισθωτών Υπηρεσιών (ΦΜΥ)                                                                                                    | 2025 🗸             | Συνέχεια |
| Ελευθέρια<br>επαγγέλματο                | Οριστική δήλωση αμοιβών από ελευθέρια επαγγέλματα                                                                                                    | 2025 🗸             | Συνέχεια |
| Εμπορικές<br>επιχειρήσεις               | Οριστική Δήλωση για εισοδήματα από εμπορικές<br>επιχειρήσεις                                                                                                    | 2025 🗸             | Συνέχεια |

Στον πίνακα που θα εμφανιστεί επιλέξτε την ημερολογιακή περίοδο για την οποία θέλετε να υποβάλετε δήλωση (τρίμηνο) και πατήστε στο αντίστοιχο κουμπί «**Υποβολή**»

|                                                  | Υποχρεώσεις Φορολογούμενου            | ()           | Βοήθεια                                                                                                    |
|--------------------------------------------------|---------------------------------------|--------------|----------------------------------------------------------------------------------------------------|
| Τύπος Δήλωσης: Κατάστας<br>Φορολογικό Έτος: 2025 | τη Συμφωνητικών παραγράφου 16, άρθρου | 8, N 1882/90 | Σε περίπτωση που ο τύπος της<br>δήλωσης που έχετε επιλέξει<br>υποβάλλεται περιοδικά, το                                                                                                    |
| Ημερολογιακή Περίοδος                            | Κατάσταση Υποχρέωσης                  | Ενέργειες    | σύστημα αυτόματα θα υπολογίσ<br>αν συντρέχει λόγος υποβολής τη                                                                                                    |
| 01/01/2025 - 31/03/2025                          | Δεν έχει υποβληθεί δήλωση             | Υποβολή      | συγκεκριμένης δήλωσης για το<br>έτος που επιλέξατε και σας<br>προτείνει την(τις) ημερολογιακή/<br>περιόδους για τις οποίες μπορεί                                                                                                    |
|                                                  | Δηλώσεις                              |              | να υποραλλετε.<br>Όταν σε κάποιο διάστημα<br>υποβολής έχετε υποβάλλει ή<br>προσωρινά αποθηκεύσει κάποι                                                                                                    |
|                                                  |                                       |              | δήλωση τότε επιλέγετε<br>Επεξεργασία Δηλώσεων για ν<br>εμφανίσετε την λίστα των<br>δηλώσεων για το συγκεκριμένο                                                                                                    |
|                                                  |                                       |              | διάστημα υποβολής, στην οποία<br>έχετε την δυνατότητα να<br>ανακτήσετε τις υποβληθείσες                                                                                                    |
|                                                  |                                       |              | οηλωσεκ, να επεξεργαστεπε τη<br>προσωρινά αποθηκευμένη<br>δήλωση, να πληρώσετε μια<br>υταβληθείατα δήλωση κ.λ.π. Ότ<br>σε κάποιο διάστημα υποβολής<br>έχετε υποβάλλει ή προσωρινά<br>αποθηκεύσει κάποια δήλωση τ<br>επιλέγετε Υποβολή για να<br>υταβάλλετε δήλωση για το |
|                                                  |                                       |              | συγκεκριμένο διάστημα.<br>Σε περίπτωση που ο τύπος<br>δήλωσης που επιλέξατε δεν<br>υποβάλλεται περιοδικά, τότε για                                                                                                    |

7

Στη φόρμα που θα εμφανιστεί πατήστε πάνω στο πεδίο «**Αριθμός Συμφωνητικού**» και εισάγετε τον αριθμό του συμφωνητικού εφόσον η επιχείρηση σας αριθμεί διακριτά τις συμβάσεις της.

| ΣΤΟΙΧΕΙΑ ΤΟΥ<br>ΥΠΟΧΡΕΟΥ<br>Διεύθ<br>ΤΟΥ ΝΟΜΙΜΟΥ<br>ΕΚΠΡΟΣΩΠΟΥ<br>Αριθμ<br>Επών<br>Διεύθ |                 |                                 | Αριθμός Φορα<br>Επώνυμο ή Ε<br>Διεύθυνση<br>Αριθμός Φορα<br>Επώνυμο<br>Διεύθυνση | ιλογικού Μητρώου<br>πωνυμία<br>ιλογικού Μητρώου |                                           |  |
|------------------------------------------------------------------------------------------|-----------------|---------------------------------|----------------------------------------------------------------------------------|-------------------------------------------------|-------------------------------------------|--|
| A/A                                                                                      | <u>Διαγραφή</u> | Α <u>ριθμός</u><br>Συμφωνητικού | <u>Ημ/νία</u><br>Σύνταξης                                                        | Α.Φ.Μ.<br><u>Επωνυμία/Ονομ/μο</u><br>Διεύθυνση  | Α.Φ.Μ. αλλοδαπού<br>Ονοματεπώνυμο<br>Χώρα |  |
|                                                                                          |                 |                                 |                                                                                  |                                                 |                                           |  |
|                                                                                          |                 |                                 |                                                                                  |                                                 |                                           |  |
|                                                                                          |                 |                                 |                                                                                  |                                                 |                                           |  |

8 Στο πεδίο «Ημ/νία Σύνταξης» εισάγετε την ημερομηνία υπογραφής του συμφωνητικού σε μορφή ΗΗ/ΜΜ/ΕΕΕΕ (ισούται με την ημερομηνία ανάρτησης στη ΔΙΑΥΓΕΙΑ της σχετικής απόφασης της Επιτροπής Ερευνών του ΕΛΚΕ του Χαροκοπείου Πανεπιστημίου)

|                                                                                                    |               |                                | 000                       |                                                              |                                                  | (βασεί της 1065606/7222/ΔΕ-Β/18.7.2000 |
|----------------------------------------------------------------------------------------------------|---------------|--------------------------------|---------------------------|--------------------------------------------------------------|--------------------------------------------------|----------------------------------------|
| ΣΤΟΙΧΕΙΑ ΤΟΥ<br>ΥΠΟΧΡΕΟΥ Αριθμός Φορολ<br>Επώνυμο ή Επι<br>Διεύθυνση Αριθμός Φορολ ΤΟΥ ΝΟΜΙΜΟΥ<br>ΕΚΠΡΟΣΩΠΟΥ Διεύθυνση Διεύθυνση |               |                                |                           | λογικού Μητρώου<br>τωνυμία<br>λογικού Μητρώου                |                                                  |                                        |
|                                                                                                    |               |                                |                           |                                                              | A de Marcelle a Marcelle                         | [                                      |
| A/A <u>Δια</u>                                                                                                    | <u>αγραφή</u> | <u>Αριθμός</u><br>Συμφωνητικού | <u>Ημ/νία</u><br>Σύνταξης | <u>Α.Φ.Μ.</u><br><u>Επωνυμία/Ονομ/μο</u><br><u>Διεύθυνση</u> | Α.Φ.Μ. αλλοσαπου<br>Ονοματεπώνυμο<br><u>Χώρα</u> | <u>Αντικείμενο</u><br>Συμφωνητικού     |
|                                                                                                    |               |                                |                           |                                                              |                                                  |                                        |
|                                                                                                    |               |                                |                           |                                                              |                                                  |                                        |
|                                                                                                    |               |                                |                           |                                                              |                                                  |                                        |
|                                                                                                    |               |                                |                           |                                                              |                                                  |                                        |
|                                                                                                    |               |                                |                           | 0.                                                           | 1000                                             |                                        |
|                                                                                                    |               |                                |                           |                                                              |                                                  |                                        |
|                                                                                                    |               |                                |                           |                                                              |                                                  |                                        |
|                                                                                                    |               |                                |                           |                                                              |                                                  |                                        |
|                                                                                                    |               |                                |                           |                                                              |                                                  |                                        |
|                                                                                                    |               |                                |                           |                                                              |                                                  |                                        |

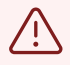

Εάν ο αντισυμβαλλόμενος δεν έχει Α.Φ.Μ. στην Ελλάδα, το παρακάτω πεδίο δεν συμπληρώνεται και συμπληρώνεται το επόμενο πεδίο.

9 Στο πεδίο «Α.Φ.Μ.» εισάγετε τον Α.Φ.Μ. του αντισυμβαλλόμενου (π.χ. του Ε.Λ.Κ.Ε. του Χαροκοπείου Πανεπιστημίου) και αν έχει εισαχθεί σωστά η επωνυμία και η διεύθυνση θα εμφανιστούν αυτόματα μετα την υποβολή.

|     |                 |                                |                                          |                                         | KAT/                                                    | ΑΣΤΑΣΗ ΣΥΜΦΩΝΗΤΙΚΩΝ παραγράφου 16 ά<br>(βάσει της 1065606/7222/ΔΕ-Β'/18.7.20) |
|-----|-----------------|--------------------------------|------------------------------------------|-----------------------------------------|---------------------------------------------------------|-------------------------------------------------------------------------------|
|     | ΣΤΟΙΧΕ<br>ΥΠΟΧ  | EIA TOY<br>PEOY                | Αριθμός Φορα<br>Επώνυμο ή Ε<br>Διεύθυνση | ολογικού Μητρώου<br>πωνυμία             |                                                         | State of the other                                                            |
|     | тоу NC<br>ЕКПРО | ΜΙΜΟΥ<br>ΣΩΠΟΥ                 | Αριθμός Φορα<br>Επώνυμο<br>Διεύθυνση     | ολογικού Μητρώου                        |                                                         |                                                                               |
| A/A | <u>Διαγραφή</u> | <u>Αριθμός</u><br>Συμφωνητικού | <u>Ημ/νία</u><br>Σύνταξης                | Α.Φ.Μ.<br>Επωνυμία/Ονομ/μο<br>Διεύθυνση | <u>Α.Φ.Μ. αλλοδαπού</u><br>Ονοματεπώνυμο<br><u>Χώρα</u> | Αντικείμενο<br>Συμφωνητικού                                                   |
|     |                 |                                |                                          |                                         |                                                         |                                                                               |
|     |                 |                                |                                          |                                         |                                                         |                                                                               |
|     |                 |                                |                                          |                                         |                                                         |                                                                               |
|     |                 |                                |                                          |                                         |                                                         |                                                                               |
|     |                 |                                |                                          |                                         |                                                         |                                                                               |

### **10** Στο πεδίο «**Αντικείμενο Συμφωνητικού**» διαλέξτε την κατάλληλη επιλογή με βάση τη σύμβασή σας.

|                                                          |                                                  |                                           | (βάσει της 1065606/7222/ΔΕ-Β'/18.7.2000 Α.Υ.Ο)                                               |  |
|----------------------------------------------------------|--------------------------------------------------|-------------------------------------------|----------------------------------------------------------------------------------------------|--|
| μός Φορ<br>νυμο ή Ε<br>Βυνση<br>μός Φορ<br>νυμο<br>Βυνση | ολογικού Μητρώου<br>Ξπωνυμία<br>ολογικού Μητρώου |                                           |                                                                                              |  |
|                                                          |                                                  | Α.Φ.Μ. αλλοδαπού<br>Ονοματεπώνυμο<br>Χώρα | Αντικείμενο<br>Συμφωνητικού       Ο4 - Δικαιώματα       ···································· |  |

## 11 Στο πεδίο «**Διάρκεια Συμφωνητικού - ΑΠΟ**» συμπληρώστε την ημερομηνία έναρξης ισχύος της σύμβασης.

|                             |   |                          | Αριθμό | ; Φακέλου                   |                               |  |
|-----------------------------|---|--------------------------|--------|-----------------------------|-------------------------------|--|
|                             |   |                          |        | Όνομα                       |                               |  |
|                             |   |                          |        | Όνομα                       |                               |  |
| Αντικείμενο<br>Συμφωνητικού |   | Διάρκεια<br>Συμφωνητικού |        | <u>Ποσά</u><br>Συμφωνητικού | <u>Λοιπές</u><br>Παρατηρήσεις |  |
|                             |   |                          | ΕΩΣ    |                             |                               |  |
| α                           | ~ |                          |        |                             |                               |  |
|                             | ~ |                          |        |                             |                               |  |
|                             | ~ |                          |        |                             |                               |  |
|                             | ~ |                          |        |                             |                               |  |
|                             | ~ |                          |        |                             |                               |  |
|                             |   |                          |        |                             |                               |  |

ης 1065606/7222/ΔΕ-Β'/18.7.2000 A.Y.O)

#### Στο πεδίο «**Διάρκεια Συμφωνητικού - ΕΩΣ**» συμπληρώστε την ημερομηνία 12 λήξης της σύμβασης.

|                            | Αριθμός                         | ς Φακέλου<br>Όνομα                                                                      |                                                                                                    |
|----------------------------|---------------------------------|-----------------------------------------------------------------------------------------|----------------------------------------------------------------------------------------------------|
|                            |                                 | Όνομα                                                                                   |                                                                                                    |
| Διά<br>Συμφω<br><u>ΑΠΟ</u> | ρκεια<br>ονητικού<br><u>ΕΩΣ</u> | <u>Ποσά</u><br>Συμφωνητικού                                                             | <u>Λοιπές</u><br><u>Παρατηρήσεις</u>                                                                                                    |
|                            |                                 |                                                                                         |                                                                                                    |
|                            |                                 |                                                                                         |                                                                                                    |
|                            |                                 |                                                                                         |                                                                                                    |
|                            |                                 |                                                                                         |                                                                                                    |
|                            |                                 |                                                                                         |                                                                                                    |
|                            |                                 | Αριθμός<br>Διάρκεια<br>Συμφονητικού<br>ΑΠΟ ΕΩΣ<br>Ο Ο Ο Ο Ο Ο Ο Ο Ο Ο Ο Ο Ο Ο Ο Ο Ο Ο Ο | Αριθμός Φακέλου<br>Ονομα     Όνομα     Όνομα     Διάρκεια<br>Συμφωνητικού   Ποσά<br>Συμφωνητικού     ΑΠΟ   ΕΩΣ     Ο   Ποσά     Ο   Ποσά |

13 Στο πεδίο «**Ποσά Συμφωνητικού**» συμπληρώστε το ποσό της σύμβασης.

|       |              | Δοιθικά                                                                                                    | ος Φακέλου                                                                                                    |                                                                                                    |  |  |  |
|-------|--------------|----------------------------------------------------------------------------------------------------|----------------------------------------------------------------------------------------------------|----------------------------------------------------------------------------------------------------|--|--|--|
| Ονομα |              |                                                                                                    |                                                                                                    |                                                                                                    |  |  |  |
|       |              |                                                                                                    |                                                                                                    |                                                                                                    |  |  |  |
|       |              |                                                                                                    |                                                                                                    |                                                                                                    |  |  |  |
|       |              |                                                                                                    | Όνομα                                                                                                    |                                                                                                    |  |  |  |
|       |              |                                                                                                    |                                                                                                    |                                                                                                    |  |  |  |
|       | Διάρ         | κεια                                                                                                    | Dent                                                                                                    | A (                                                                                                    |  |  |  |
| L     | Συμφωνητικού |                                                                                                    | <u>Συμφωνητικού</u>                                                                                                    | <u>Παρατηρήσεις</u>                                                                                                    |  |  |  |
|       | AHO          | EQZ                                                                                                    |                                                                                                    |                                                                                                    |  |  |  |
| ~     |              |                                                                                                    |                                                                                                    |                                                                                                    |  |  |  |
| -     |              |                                                                                                    |                                                                                                    |                                                                                                    |  |  |  |
|       |              |                                                                                                    |                                                                                                    |                                                                                                    |  |  |  |
| ~     |              |                                                                                                    |                                                                                                    |                                                                                                    |  |  |  |
|       |              |                                                                                                    |                                                                                                    |                                                                                                    |  |  |  |
| ~     |              |                                                                                                    |                                                                                                    |                                                                                                    |  |  |  |
|       |              |                                                                                                    |                                                                                                    |                                                                                                    |  |  |  |
|       |              |                                                                                                    |                                                                                                    |                                                                                                    |  |  |  |
| ~     |              |                                                                                                    |                                                                                                    |                                                                                                    |  |  |  |
|       |              |                                                                                                    |                                                                                                    |                                                                                                    |  |  |  |
| ~     |              |                                                                                                    |                                                                                                    |                                                                                                    |  |  |  |
|       |              |                                                                                                    |                                                                                                    |                                                                                                    |  |  |  |
|       |              | Διάρ   Συμφων   ΑΠΟ   ·   ·   ·   ·   ·   ·   ·   ·   ·   ·   ·   ·   ·   ·   ·   ·   ·   ·   ·   ·   ·   ·   ·   ·   ·   ·   ·   ·   ·   ·   ·   ·   ·   ·   ·   ·   ·   ·   ·   ·   ·   ·   ·   ·   ·   ·   ·   ·   ·   ·   ·   ·   ·   ·   ·   ·   ·   ·   ·   ·   ·   ·   ·   ·   · | Διάρκεια   Συμφωνητικού   ΔΠΟ   ΕΩΣ                                                                                                    < | Αριθμός Φακέλου<br>Ονομα<br>Ονομα<br>Ονομ |  |  |  |

### **14** Στο πεδίο «**Λοιπές Παρατηρήσεις**» μπορείτε να συμπληρώσετε μια σύντομη περιγραφή της σύμβασης.

:ης 1065606/7222/ΔΕ-Β'/18.7.2000 A.Y.O)

|                             |   |               | Αριθμό          | ς Φακέλου<br>Όνομα          |                                      |  |
|-----------------------------|---|---------------|-----------------|-----------------------------|--------------------------------------|--|
|                             |   |               |                 | Όνομα                       |                                      |  |
| Αντικείμενο<br>Συμφωνητικού |   | Διάρ<br>Συμφω | κεια<br>νητικού | <u>Ποσά</u><br>Συμφωνητικού | <u>Λοιπές</u><br><u>Παρατηρήσεις</u> |  |
| τα                          | • |               | LML             |                             |                                      |  |
|                             | • |               |                 |                             |                                      |  |
|                             | ~ |               |                 |                             |                                      |  |
|                             | ~ |               |                 |                             |                                      |  |
|                             | ~ |               |                 |                             |                                      |  |

15 Αφού ολοκληρώσετε την συμπλήρωση των εγγραφών στον πίνακα, πατήστε το κουμπί «Υποβολή» στο πάνω δεξί μέρος της σελίδας προκειμένου να ολοκληρωθεί η διαδικασία.

| He and  | Ανέζάρκτοι Αρκή<br>Δημοσίων Σσόδων |                                |                                           |                                         |                                           |                                                                                |  |  |  |
|---------|------------------------------------|--------------------------------|-------------------------------------------|-----------------------------------------|-------------------------------------------|--------------------------------------------------------------------------------|--|--|--|
|         |                                    |                                | Υποβολή                                   |                                         | Πρ. Αποθήκευση                            |                                                                                |  |  |  |
| Δ.O.Y   |                                    |                                |                                           |                                         |                                           |                                                                                |  |  |  |
| Φορολο  | γικό Έτος 2                        | 025                            |                                           |                                         |                                           |                                                                                |  |  |  |
| Τρίμηνο |                                    |                                |                                           |                                         |                                           |                                                                                |  |  |  |
| Αριθμός | ; Δήλωσης                          |                                |                                           |                                         |                                           |                                                                                |  |  |  |
|         |                                    |                                |                                           |                                         | KAT                                       | ΑΣΤΑΣΗ ΣΥΜΦΩΝΗΤΙΚΩΝ παραγράφου 16 ά <br>(βάσει της 1065606/7222/ΔΕ-Β'/18.7.200 |  |  |  |
|         | ΣΤΟΙΧΕ<br>ΥΠΟΧ                     | EIA TOY<br>PEOY                | Αριθμός Φορα<br>Επώνυμο ή Ε΄<br>Διεύθυνση | ιλογικού Μητρώου<br>πωνυμία             |                                           |                                                                                |  |  |  |
|         | ТОҮ NC<br>ЕКПРО                    | ΜΙΜΟΥ<br>ΣΩΠΟΥ                 | Αριθμός Φορα<br>Επώνυμο<br>Διεύθυνση      | ιλογικού Μητρώου                        |                                           |                                                                                |  |  |  |
| A/A     | <u>Διαγραφή</u>                    | <u>Αριθμός</u><br>Συμφωνητικού | <u>Ημ/νία</u><br>Σύνταξης                 | Α.Φ.Μ.<br>Επωνυμία/Ονομ/μο<br>Διεύθυνση | Α.Φ.Μ. αλλοδαπού<br>Ονοματεπώνυμο<br>Χώρα | Αντικείμενο<br>Συμφωνητικού                                                    |  |  |  |
| 1       |                                    |                                |                                           |                                         |                                           | 04 - Δικαιώματα                                                                |  |  |  |